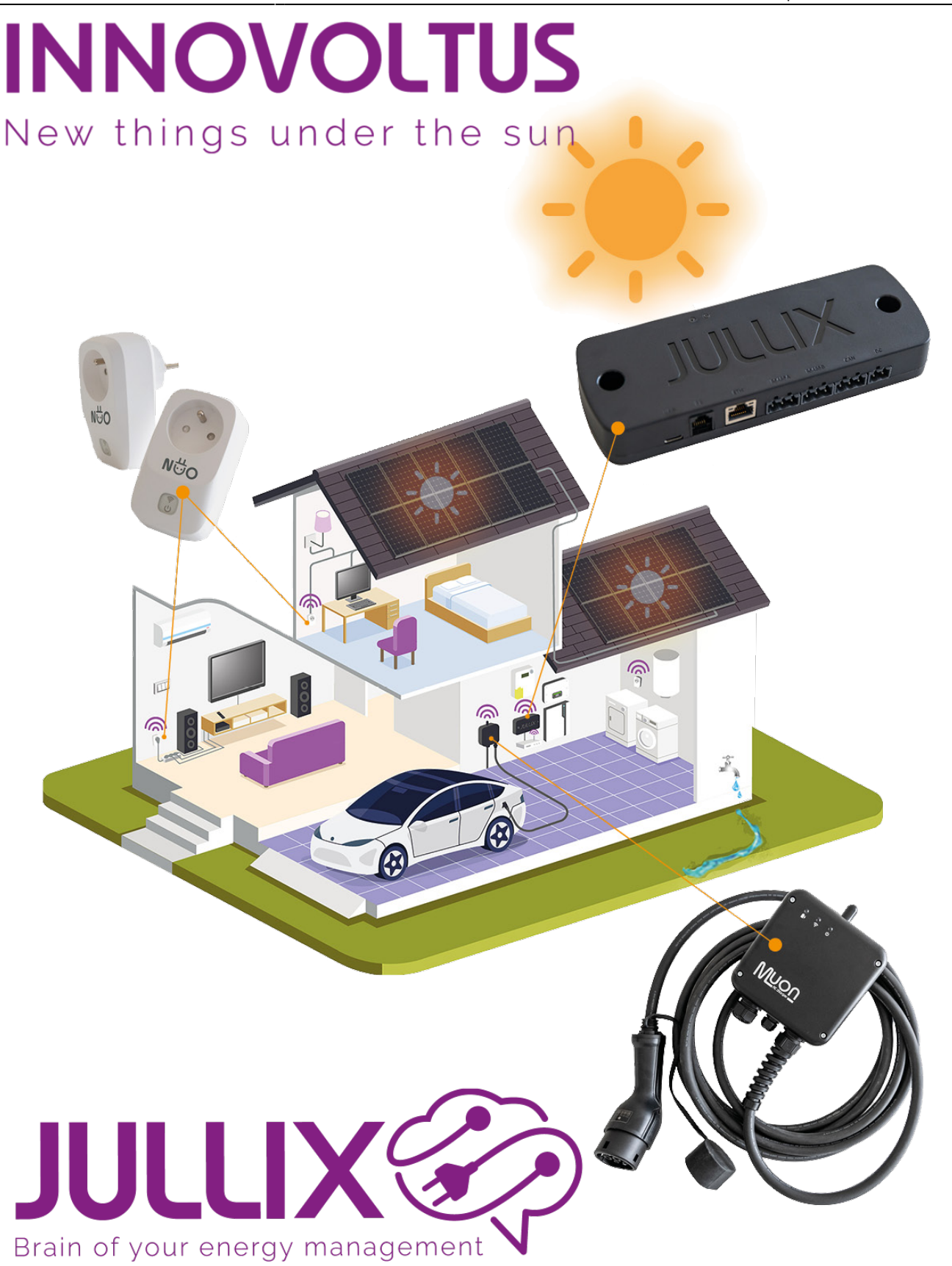

## Laadpaal/auto/bestuurder concept

## Inhoudsopgave

| 3 |
|---|
|   |

## Toegang

Je kan het gebruik van je laadpaal beveiligen en monitoren.

Je start met het toevoegen van één of meerdere laadpalen aan je installatie. Die laadpalen worden dan in je installatie gemonitord. Kan de laadpaal ook aangestuurd worden, zal Jullix dit doen en bepalen hoe en wanneer er geladen wordt.

In de interface van je laadpaal in het Jullix portaal stel je in welke auto's toegang krijgen tot de laadpaal. Je kan alleen auto's toevoegen waar je als gebruiker toegang toe hebt.

Als gebruiker kan je auto's aanmaken en vervolgens voor die auto's extra gebruikers toegang geven tot het laden van die auto met één of meerdere laadpalen.

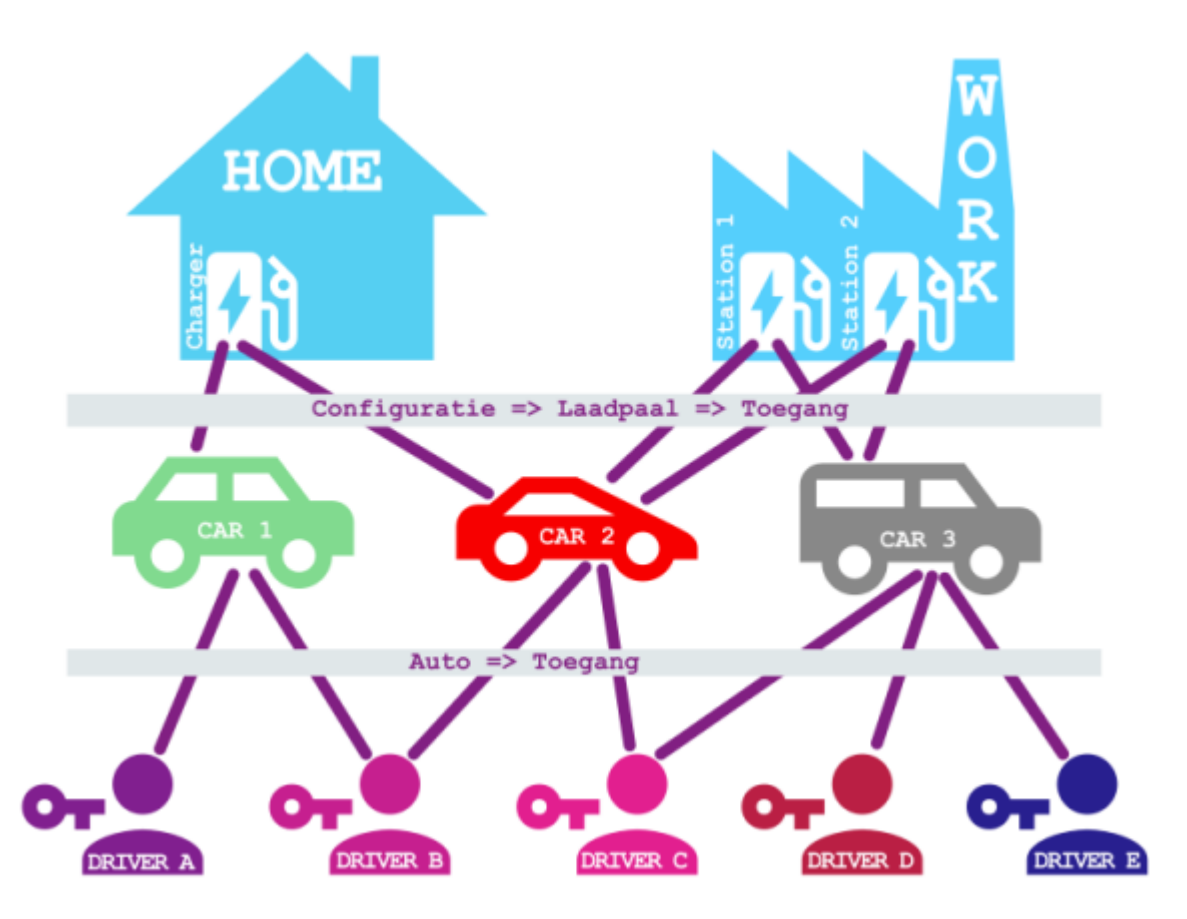

Wanneer je in de laadpaalinstellingen **Bevestigen in app** kiest, zal het laden van een auto starten wanneer een auto aangesloten wordt en je het laden bevestigt via de app. In de app kies je dan de laadmodus en kies je welke **auto** geladen wordt.

De app onthoudt je keuze, wil je opnieuw laden via de app krijg je het voorstel om de laatst geselecteerd auto en laadmodus te gebruiken. Je kan dan bevestigen of de auto en/of laadmodus wijzigen.

Je kan ook **Automatisch starten** kiezen bij de instellingen van de laadpaal. Het laden van de auto start automatisch zodra de laadkabel is ingeplugd. De laadmodus die op de laadpaalinstellingenpagina gekozen is, start dan automatisch op.